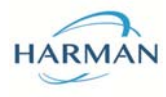

# HARMAN\_STCT\_IOG1\_USER\_GUIDE Rev. C1 STCT\_IOG1\_USER\_GUIDE

*Rev:* C1 15 AUG 2016

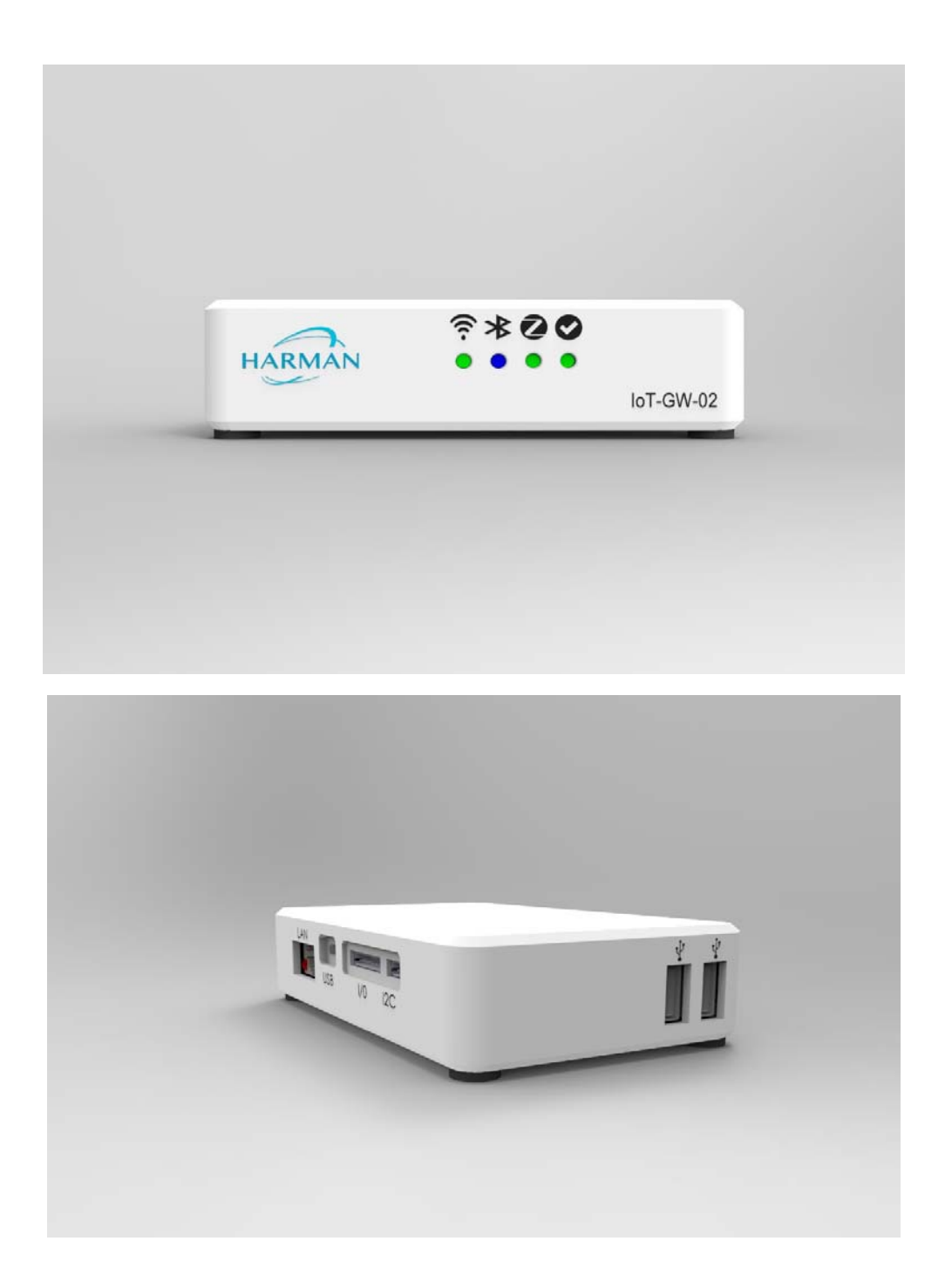

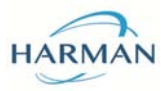

Rev. C1

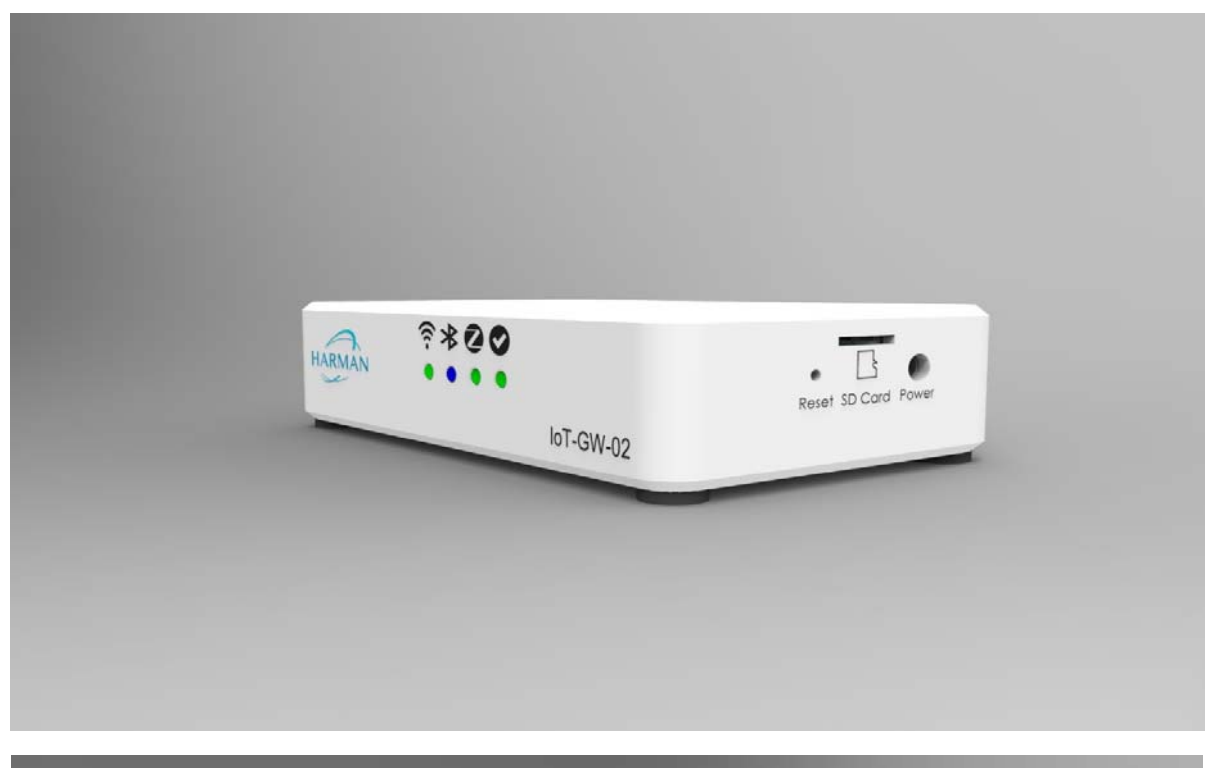

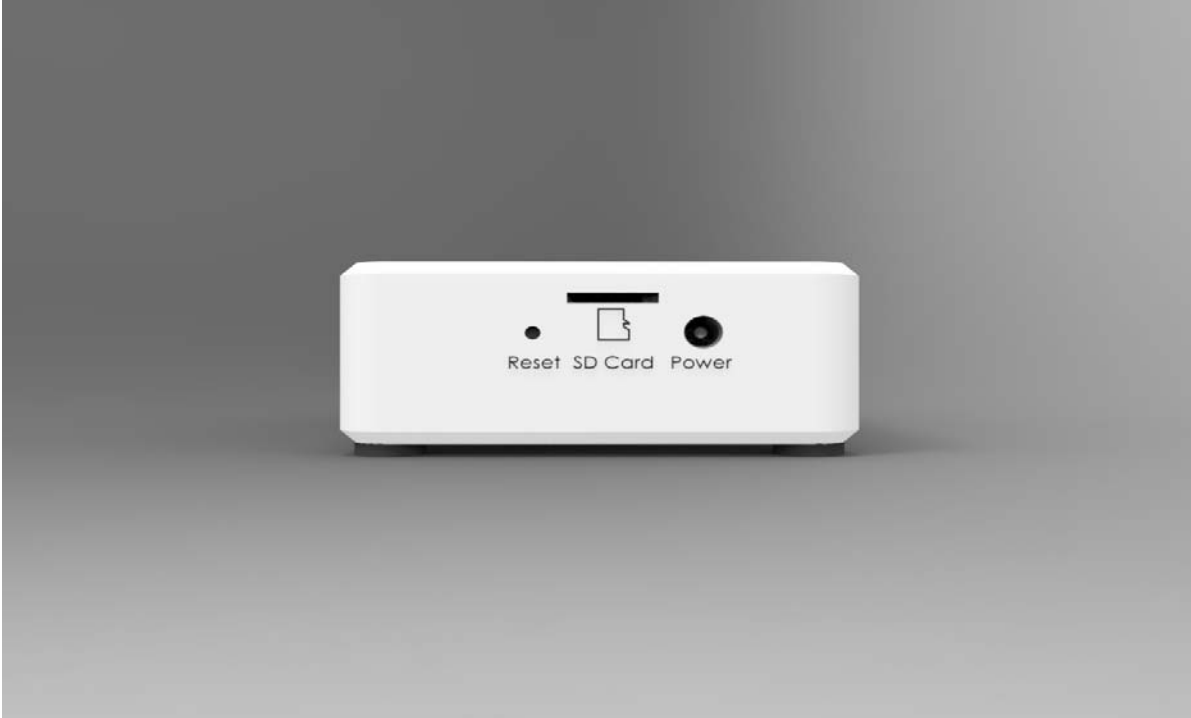

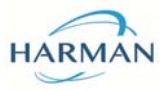

Rev. C1

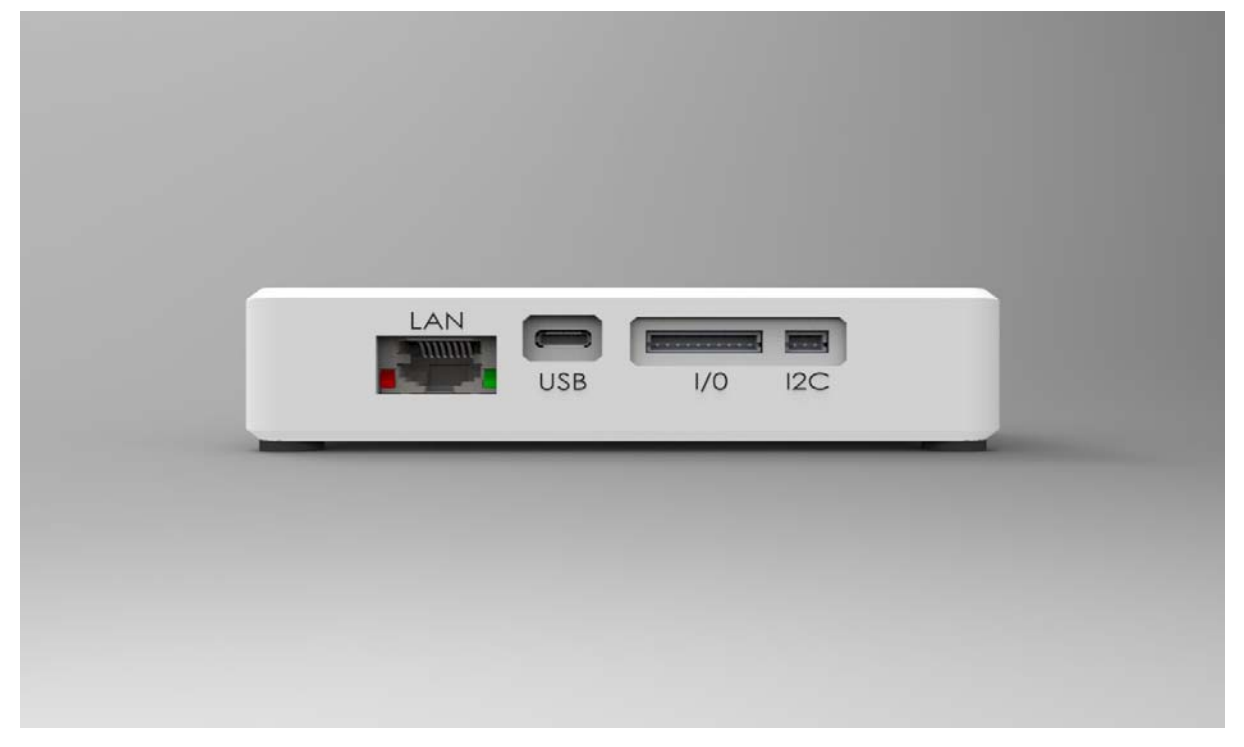

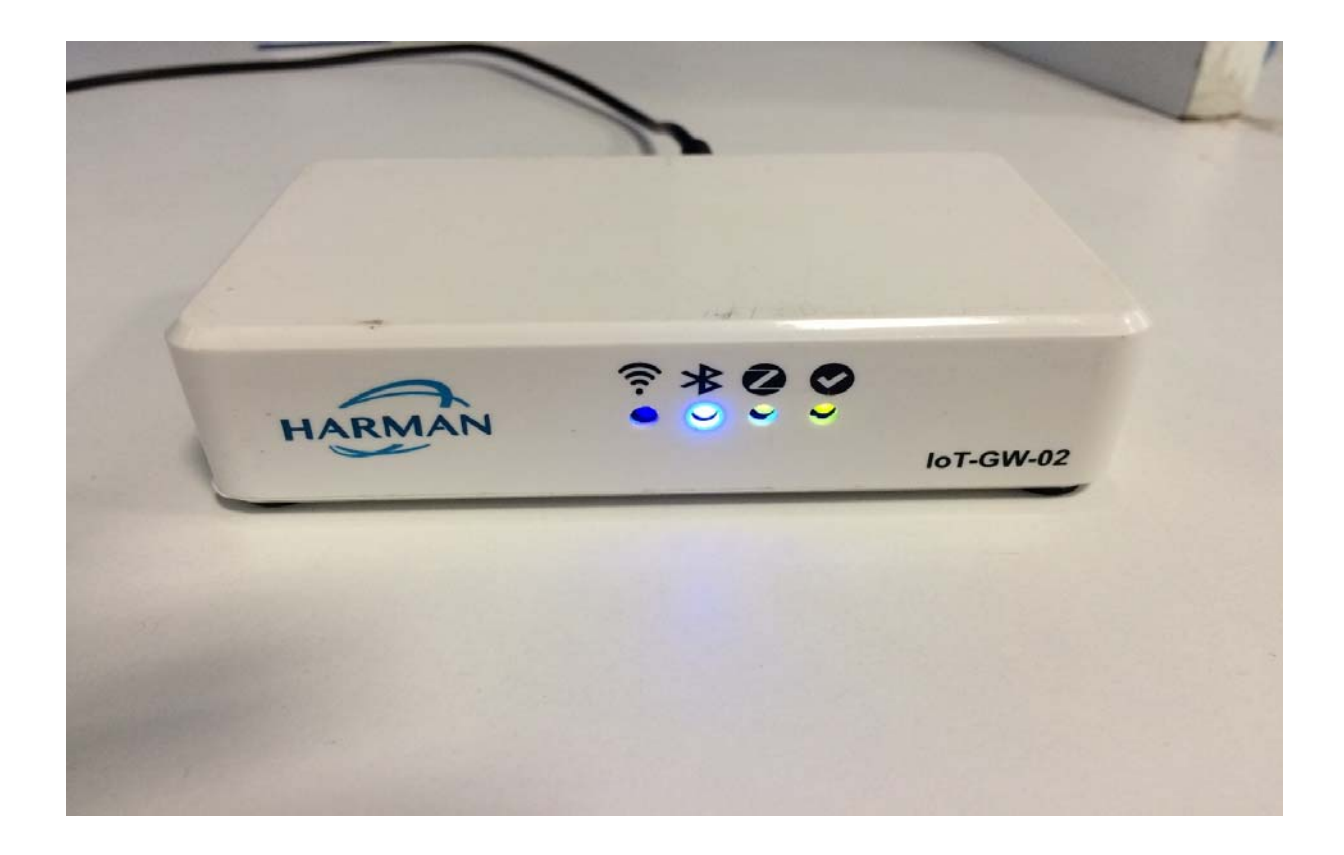

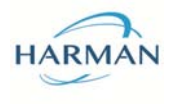

# **Revision History:**

| Date        | Rev No. | Description                                                  | By          |
|-------------|---------|--------------------------------------------------------------|-------------|
| 16 Feb 2015 | A0-01   | Initial document                                             | Anbu.Sankar |
| 17 Feb 2015 | A0-02   | Updated after internal review &                              | Anbu.Sankar |
|             |         | Added testing interfaces, Compilation procedures             |             |
| 25 Feb 2015 | A0-03   | Added steps for tftpboot of ramdisk images BibinBalachandran |             |
| 16 Mar 2015 | A0-04   | Updated commands for 64MB SPI flash AlokPawar                |             |
| 18 May 2015 | A0-05   | Added SD card boot mode AlokPawar                            |             |
| 19 May 2015 | A0-06   | Updated diagram                                              | Alok Pawar  |
| 15 Aug 2016 | C1      | Added USB Hub, I2C, 8 I/O GPIO                               | Alok Pawar  |

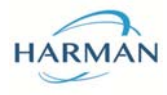

Rev. C1

# Certification

FCC CE

#### **FCC Statement**

This equipment has been tested and found to comply with the limits for a Class B digital device, pursuant to part 15 of the FCC rules. These limits are designed to provide reasonable protection against harmful interference in a residential installation. This equipment generates, uses and can radiate radio frequency energy and, if not installed and used in accordance with the instructions, may cause harmful interference to radio communications. However, there is no guarantee that interference will not occur in a particular installation. If this equipment does cause harmful interference to radio or television reception, which can be determined by turning the equipment off and on, the user is encouraged to try to correct the interference by one or more of the following measures:

-Reorient or relocate the receiving antenna.

-Increase the separation between the equipment and receiver.

-Connect the equipment into an outlet on a circuit different from that to which the receiver is connected.

-Consult the dealer or an experienced radio/TV technician for help.

To assure continued compliance, any changes or modifications not expressly approved by the party responsible for compliance could void the user's authority to operate this equipment.

(Example- use only shielded interface cables when connecting to computer or peripheral devices)

#### **FCC Radiation Exposure Statement**

This equipment complies with FCC RF radiation exposure limits set forth for an uncontrolled

Environment. This equipment should be installed and operated with a minimum distance of 20 centimeters between the radiator and your body.

This transmitter must not be co-located or operating in conjunction with any other Antenna or transmitter.

The antennas used for this transmitter must be installed to provide a separation distance of at least 20 cm from all persons and must not be co-located or operating in conjunction with any other antenna or transmitter.

This equipment complies with Part 15 of the FCC Rules. Operation is subject to the following two conditions:

(1) This device may not cause harmful interference, and

(2) This device must accept any interference received, including interference that may cause undesired operation.

#### **Caution!**

The manufacturer is not responsible for any radio or TV interference caused by unauthorized modifications to this equipment. Such modifications could void the user authority to operate the equipment.

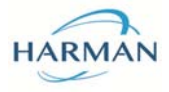

#### Rev. C1

# **Table of Contents**

| 1 Introduction                                              | 7  |
|-------------------------------------------------------------|----|
| 2 Bringup Procedures                                        | 9  |
| 2.1 USB boot mode                                           | 9  |
| 2.1.1 Pre-requirements                                      | 9  |
| 2.1.2 Board detection in PC                                 | 10 |
| 2.1.3 Loading Uboot image                                   | 10 |
| 2.1.4 Writing images into flash                             | 10 |
| 2.1.5 Setting environment variables                         | 12 |
| 2.2 SPI boot mode                                           |    |
| 2.2.1 Pre-requirements                                      | 12 |
| 2.2.2 Loading images from flash                             | 13 |
| 2.3 SD boot mode                                            | 13 |
| 2.3.1 Loading images from flash and filesystem from SD card | 13 |
| 2.3.2 Setting environment variables for SD card             | 13 |
| 2.3.3 File system in SD card                                | 13 |
| 3 Testing Interfaces                                        | 14 |
| 3.1 WiFi Interface                                          | 14 |
| 3.2 Bluetooth Interface                                     | 14 |
| 3.3 GPIO Interface                                          | 15 |
| 3.3.1 LED GPIO                                              | 15 |
| 3.3.2 Input GPIO                                            | 15 |
| 3.3.3 Output GPIO                                           | 16 |
| 3.4ZigBee Interface                                         | 16 |
| 3.5 <i>jffs</i> 2 Partition                                 | 17 |
| 3.6 USB HUB                                                 | 17 |
| 3.7 I2C Interface                                           | 17 |
| 4 Compilation procedures                                    | 17 |
| 4.1 Booting Board using tftpboot                            | 20 |
| 4.2 Patch on SDK                                            | 21 |
|                                                             |    |

# Table of Figures

| Fig.1 Hardware Block Diagram | .4 |
|------------------------------|----|
| Fig.2 Board Details          | .5 |

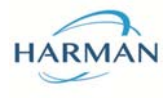

# **1 Introduction**

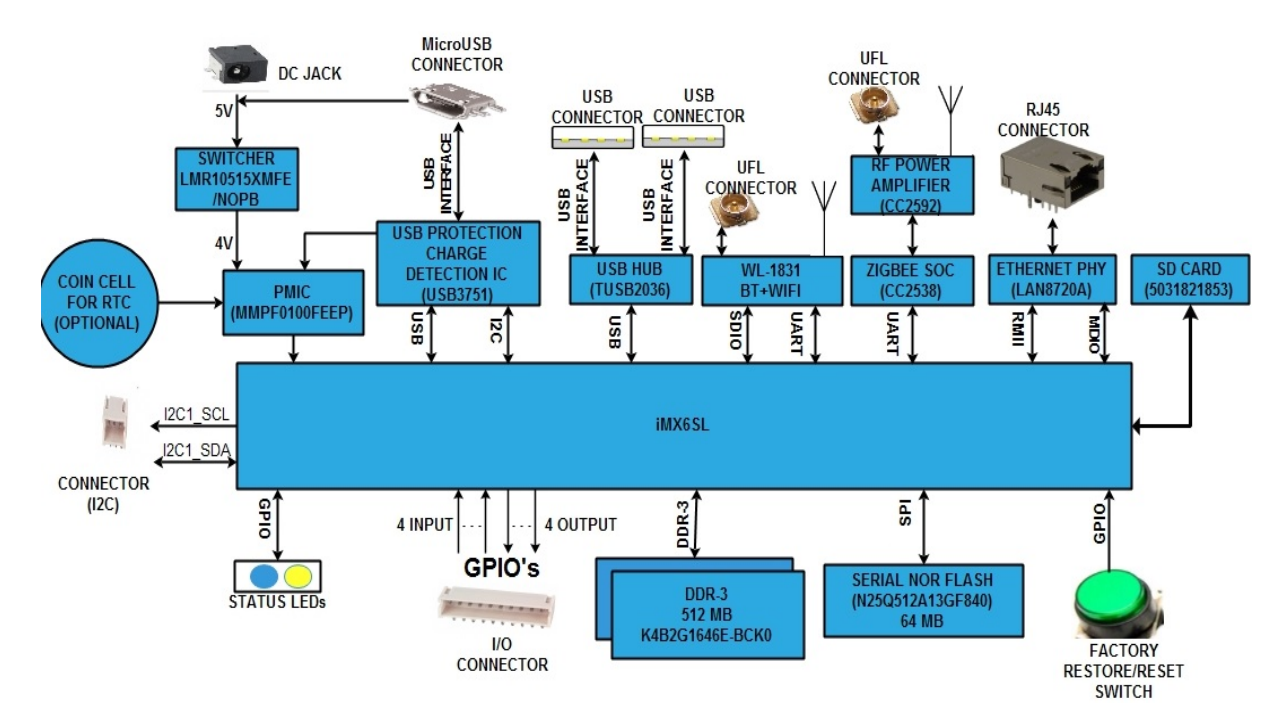

Fig 1: Hardware Block Diagram

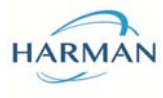

Micro USB for Ethernet PHY Interface GPIO I/O Pins Power INPUT I2C Power Supply (5V/2A) JTAG Header for Programming Zigbee CC2538 Reset Switch HING GPIO-1 GPIO-2 GPIO-3 GPIO-4 Wi-Fi Antenna USB Hub LED LED LED LED UART Headerfor Zigbee (to work with PC/Laptop it Boot Header Configurations requires a UART RS232 or UART-USB converter. H1- 1: GND 2: Boot \_MODE0 H2- 1: VCC\_3V 2: Boot \_MODE1 1: VCC 2: TX 3: RX 4: GND

Fig 2: Board Details

The STCT\_IOG1 board can act as an automation solution. IOT Gateway functions as a gateway between a ZigBee network and an IP network through Ethernet and Wi-Fi. On the ZigBee network side, it acts as a node talking to a ZigBee enabled devices. On the IP network side, Gateway acts as a control node for the ZigBee devices from smart devices like phones/tablets.

Rev. C1

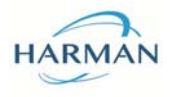

# **2 Bringup Procedures**

The board can be booted in 2 modes

# 1. USB boot mode

# 2. SPI boot mode

Boot mode is selected by the headers H1 and H2. If user need usb boot mode he need to place jumpers on both H1 and H2 headers.

If no jumpers are placed on H1 and H2 the board will be in SPI boot mode.

Four images needs to be programmed to the board.

| Images       | Descriptions       |
|--------------|--------------------|
| iog1_uboot   | Boot loader image  |
| iog1_uImage  | Linux Kernel Image |
| iog1_ramdisk | File system image  |
| iog1_dtb     | Device tree image  |

# 2.1 USB boot mode

This mode is used to boot the board from USB. User will be able to boot up to bootloader(u-boot) using this mode. This boot mode is intended for first time programming of the board.

#### 2.1.1 Pre-requirements

- Micro usbcable :- This is used for powering the board initially and loading image for USB boot mode.
- A linuxPC :- 'imx\_usb' tool needs to be executed on linux PC for booting. (Tested in Ubuntu 12.04 & Ubuntu 14.04LTS)
- Ethernet cable :- For using TFTP in order to program linux images from uboot console. Default IP address of board is 192.168.1.200.
- UART console cable:- serial console cable for accessing the board console in PC(through terminal). Baud rate is 115200.

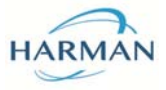

#### 2.1.2 Board detection in PC

If the board is connected to the PC in USB boot mode it will listed as "Freescale Semiconductor, Inc" in the output of lsusb command.

#### 2.1.3 Loading Uboot image

An image for uboot is loaded into RAM, using usb boot mode and imx\_usb\_loader tool.

#### **Procedures:**

1. Open two terminal. In one terminal open imx\_usb\_loader tool and in another terminal open minicom for serial console of board.

2.To load uboot image, following command is used. This command should be executed in imx\_usb\_loader tool folder.(It is available at tools directory in the source code).

sudo ./imx\_usb<path\_for\_uboot\_image>

3.In other terminal(minicom), We can see the process of uboot loading. Stop the uboot process by pressing any button, at the end stage of uboot while it is waiting for few seconds(default 3 or 5 sec). Now we can get uboot prompt. Otherwise uboot will try to load other images. If user forget to stop uboot at this stage, no issue. You can get the prompt by pressing any button. Better stop the uboot within that waiting time.

#### 2.1.4 Writing images into flash

Now uboot image is loaded into RAM only. We have towrite uboot and other images into flash memory permanently in order to eliminate usb boot mode further.

To write images into flash memory tftp server is needed in PC. All images should be present intftp folder. (For installing tftp follow this link:https://mohammadthalif.wordpress.com/2010/03/05/installing-and-testing-tftpd-in-ubuntudebian/. This is only for example. User can follow any tftp installation method).To write images into flash memory following commands are used.

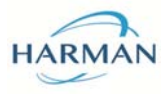

#### Rev. C1

#### **Programming to Flash :**

Writing uboot image

\_\_\_\_\_

\_\_\_\_\_

*tftp 0x80800000 iog1\_uboot sf probe sf erase 0x0 0x40000 sf write 0x80800000 0x400 0x40000* 

After writing uboot image, reboot the board by power off/on. Now uboot automatically will be loaded. Stop uboot at the end stage as discussed earlier.

\_\_\_\_\_

Writing kernel image

tftp 0x82000000 iog1\_uImage sf probe sf erase 0x100000 0x400000 sf write 0x82000000 0x100000 0x400000

\_\_\_\_\_

\_\_\_\_\_\_

Writing ramdisk (file system) image

tftp 0x82600000 iog1\_ramdisk sf probe sf erase 0x500000 0x1400000 sf write 0x82600000 0x500000 0x1400000

Writing device tree image

**##NOTE:::**In these commands, names and memory ranges may vary later based on image name and size.

\_\_\_\_\_

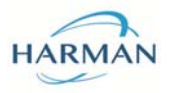

#### 2.1.5 Setting environment variables

After writing all images into flash, we have to set environment variables according to written images. Based on these environment variables only, uboot will load all other images.

\_\_\_\_\_

setenv bootargs 'console=ttymxc0,115200 root=/dev/ram rw ramdisk\_size=80000'

Setenv loadimages 'sf probe; sf read 0x82600000 0x500000 0x1400000; sf read 0x88000000 0x1900000 0x20000; sf read 0x82000000 0x100000 0x400000'

Setenv bootcmd 'run loadimages; bootm 0x82000000 0x82600000 0x88000000'

Setenv ipaddr '192.168.1.200'; setenv serverip '192.168.1.10'; setenv ethaddr '00:50:C2:BC:C0:F1'

saveenv

\_\_\_\_\_

After setting all environment variables, reboot the board by power off/on. Now images will automatically load. Finally we can get, gateway command prompt. Give input for username as **root**. Then prompt will be displayed as **root@imx6slevk:~#.** 

#### 2.2 SPI boot mode

In this mode board will boot from the images on SPI NOR flash. The boards once programmed with bootloader images will boot in this mode. User can update linux images from uboot prompt using tftp.

#### 2.2.1 Pre-requirements

- Micro usb cable :- This is used for only powering the board in thismode.
- UART console cable :- serial console cable for accessing the board in PC(through terminal). Baud rate is 115200.
- Ethernet cable :- For upgrading images using tftp ,if required. Default IP address of board is 192.168.1.200.

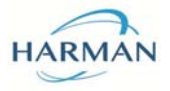

#### 2.2.2 Loading images from flash

If the board is programmed with all images, then images will be loaded and gateway command prompt will be appeared automatically as already board is programmed when the board is powered up.

#### 2.3 SD boot mode

In this mode, board will boot from the images on SPI NOR flash and file system will be load from SD card. The boards once programmed with bootloader images will boot in this mode. User can update linux images from uboot prompt using tftp.

#### 2.3.1 Loading images from flash and filesystem from SD card

If the board is programmed with all images, then images will be loaded and gateway command prompt will be appeared automatically as already board is programmed when the board is powered up.

#### 2.3.2 Setting environment variables for SD card

\_\_\_\_\_

Setenv bootargs 'console=ttymxc0,115200 root=/dev/mmcblk0p1 rootfstype=ext3 rootwait rw'

setenv bootcmd\_sd 'sf probe; sf read 0x82000000 0x100000 0x400000;sf read 0x88000000 0x1900000 0x20000;bootm 0x82000000 - 0x88000000'

setenv bootcmd 'run bootcmd\_sd'

saveenv

\_\_\_\_\_

#### 2.3.3 File system in SD card

Following are the steps for copying 'filesystem' in SD card

- Format the SD card in ext3 format using application.
  \$ sudo gparted
  { Note: Format the card using 'gparted' and if not installed then install using
  \$ sudo apt-get install gparted
  - }
- After format in ext3 type, remove and mount SD card again to Linux system.
- Go to the image directory *source/yocto/build/tmp/deploy/images/imx6slzbha/*
- Check the SD card partition and untar the filesystem inside the SD card

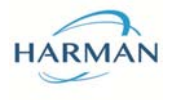

\$ tar -xvfcore-image-minimal-imx6slzbha.tar.bz2 -C */media/<card\_partition>* 

- After untar the filesystem, run \$ Sync
- Then unmount the SD card

# **3 Testing Interfaces**

- 1.WiFi Interface
- 2.Bluetooth Interface
- 3.GPIO (LED) Interface
- **4.ZigBee Interface**
- 5. jffs2 partition

# **3.1 WiFi Interface**

To check WiFi interface run the IOTG\_WIFI.sh acript at /home/root/ using following command.

sh ./ IOTG\_WIFI.sh

It will create a WiFi access point (AP). We can get AP name asSoftAP\_iog1 while searching for WiFi networks. Default ip address is 10.4.30.34.

# **3.2 Bluetooth Interface**

In the command prompt *root@imx6slevk*:~#, execute following commands.

hciconfig hci0 up /usr/sbin/bluetoothd –n & *hciconfig hci0 piscan&> /dev/null* hcitool scan

Now, Bluetooth will scan all the devices and will display all the Bluetooth devices in the terminal.

To check the range, keep Bluetooth devices in some distance, search again.

Rev. C1

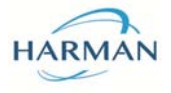

#### **3.3 GPIO Interface**

To access any GPIO pin by user, user need to export particular gpio to user space. Then user must set direction (in & out) for particular pin based on requirement. Then user can set the values to particular gpio pin.

For testing the GPIO pins, execute following commands.

echo XX > /sys/class/gpio/export echo "out / in" > /sys/class/gpio/gpioXX/direction echo 0 > /sys/class/gpio/gpioXX/value echo 1 > /sys/class/gpio/gpioXX/value

Note:- XX is calculated using the GPIO bank number.(Bank-1)\*32+GPIO no in the bank.

#### **3.3.1 LED GPIO**

GPIOX\_IOYY→ X- bank number; YY- gpio number; GPIO1\_IO14 - Green Led GPIO1\_IO15 - Green Led GPIO1\_IO16 - Blue Led GPIO1\_IO17 & GPIO1\_IO18 - Bicolour Led

Example commands for GPIO1\_IO14 XX=(1-1)\*32+14 = 14

> echo 14 > /sys/class/gpio/export echo "out" > /sys/class/gpio/gpio14/direction echo 0 > /sys/class/gpio/gpio14/value echo 1 > /sys/class/gpio/gpio14/value

0 - for turn off LED; 1 - for turn on LED;

If values(1 or 0) will be set to pin numbers 17 and 18 alternatively, then the Bi color led will change the color.

#### 3.3.2 Input GPIO

User can access 4 input gpio, which are following

GPIO4\_IO21 : Gpio number 117 GPIO4\_IO19 : Gpio number 115 GPIO3\_IO22 : Gpio number 86 GPIO3\_IO25 : Gpio number 89

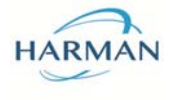

Example of Input GPIO4\_IO21 XX=(4-1)\*32+21 = 117 For checking the value of Input Gpio : Cat /sys/class/gpio117/value

#### 3.3.3 Output GPIO

Use can access 4 output Gpio, which are following

GPIO3\_IO20 : Gpio number 84 GPIO3\_IO29 : Gpio number 93 GPIO4\_IO02 : Gpio number 98 GPIO5\_IO05 : Gpio number 101

Example commands for GPIO3\_IO29

XX = (3-1)\*32 + 29 = 93

echo 193 > /sys/class/gpio/export echo "out" > /sys/class/gpio/gpio93/direction echo 0 > /sys/class/gpio/gpio93/value echo 1 > /sys/class/gpio/gpio93/value

# **3.4ZigBee Interface**

To check ZigBee interface open two telnet sessions to from the PC to board. (board default IP is 192.168.1.200).

1. On the first telnet window change the directory to /home/root/zigbee/servers.

Run the script using following command

sh ./zigbeeHAgwbbb

2. On the second terminal execute change the directory to home/root/zigbee/servers.

Run the Zigbee testing application using the command

./start\_application

Now a Demo app will be displayed which can be used to view the zigbee devices and control them. For Help type '?' on the demo app.

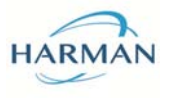

Rev. C1

Note: Some Useful commands for providing access and permission for zigbee over telnet. Need to be run on command prompt *<u>root@imx6slevk</u>:~#*,

ln –sf /bin/login /usr/bin/login chmod 777 –R zigbee/

### 3.5 *jffs2* Partition

In SPI flash there are a 41MB jffs2 partition which can be used as storage for files. And file will be present there on every boot till then we delete those from jffs2 partition.

For mounting that partition following commands need to run from command prompt <u>root@imx6slevk</u>:~#,

mount -t jffs2 /dev/mtdblock6 /mnt

cd /mnt

Note: If you want to erased full jffs2 partition then following command should run from uboot

sf probe

sf erase 0x1a00000 0x2400000

#### 3.6 USB HUB

Board contains 2 USB host port, for USB port testing connect the pendrive or any device for verifying the port. After adding the device on USB port some prints will be shown on console.

#### **3.7 I2C Interface**

I2C-2 is verified using the i2c-tools on kernel level using i2cdetect ommand. Following is the command

\$ i2cdetect -y -a 2

#### **4** Compilation procedures

This source package is compiled and tested with Ubuntu 12.04 and 14.04LTS. Following packages should be installed in your PC.

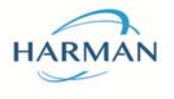

gawk, wget, git-core, diffstat, unzip, texinfo, gcc-multilib, build-essential, chrpath, libsdl1.2-dev, apt-file

1. Go to source/yocto directory

cd source/yocto/

2. Give command

MACHINE=imx6slzbha source ./setup-environment build

This command sets the build environment and automatically you will be moved to build directory.

3. Give following command in build directory inorder to compile the images.

bitbake core-image-minimal

**NOTE:**Yocto first time build will take more time and you need a working internet connection for this build.

You will get images in the directory source/yocto/build/tmp/deploy/images/imx6slzbha/

The images are

u-boot.imx- Boot loader image
uImage – Linux Kernel image
uImage-imx6sl-evk-ldo.dtb – Device tree image
core-image-minimal-imx6slzbha.tar.bz2 – File system image(This need to be

converted to ramdisk format)

You can copy the uboot, uImage and dtb images to tftpboot folder in order to flash them. While copying rename them as follows for matching with the nor flash commands explained in section 2.1.4.

rename 'u-boot.imx' to 'iog1\_uboot' rename 'uImage' to 'iog1\_uImage' rename 'uImage-imx6sl-evk-ldo.dtb' to 'iog1\_dtb'

The file system image needs to be converted to ramdisk format. For this change directory to tools.

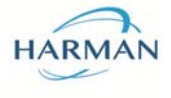

Steps are as follows

1.Go to directory tools

2. you create a directory called *ramdisk* in the directory *tools*.

3. untar the filesystem image to this ramdisk folder using the command

sudo tar -xjf ../source/yocto/build/tmp/deploy/images/imx6slzbha/core-image-minimalimx6slzbha.tar.bz2 -C ramdisk/

4.Run command sh create\_ramdisk.sh
5. you will get uramdisk.image.gz in tools directory.

You can copy this image to tftpfolder for programming. While copying rename this file as *iog1\_ramdisk* for flashing to board.

# 5. Creating Ramdisk image with extra applications and booting this ramdisk using tftpboot.

Create the ramdisk using the steps mentioned below

1.Go to directory tools

2. you create a directory called *ramdisk* in the directory *tools*.

3. untar the filesystem image to this ramdisk folder using the command

sudo tar -xjf ../source/yocto/build/tmp/deploy/images/imx6slzbha/core-image-minimalimx6slzbha.tar.bz2 -C ramdisk/

4. Copy the necessary files and binaries to the target file system destinations in the ramdisk folder.

5. Now edit the *create\_ramdisk.sh* file to change the count parameter. Set the *'count'*parmeter to the required size in Mbyte.

*Example:- for creating ramdiskfilesystem of size 256MB edit the create\_ramdisk.sh file as follows.* 

#!/bin/bash

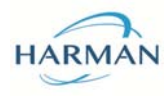

set -e

dd if=/dev/zero of=initrd.imgbs=1M count=256 mke2fs -F -v -m0 initrd.img mkdir -p tmp\_mnt sudo mount -o loop initrd.imgtmp\_mnt/ sudocp -raramdisk/\* tmp\_mnt sudoumounttmp\_mnt/ gzip -9 initrd.img mkimage -A arm -T ramdisk -C gzip -d initrd.img.gz uramdisk.image.gz rm initrd.img.gz rm -rftmp\_mnt

#### 6. Now run command

*sh create\_ramdisk.sh* you will get *uramdisk.image.gz* in tools directory.

7. Copy this image to tftpfolder for programming. While copying rename this file as 'iog1\_ramdisk'.

#### 4.1 Booting Board using tftpboot

#### For **Booting the board using tftpboot** follow these steps.

1. Copy all other images uImage and uImage-imx6sl-zbha-ldo.dtb fromsource/yocto/build/tmp/deploy/images/imx6slzbha/

totftpfolder of the PC for tftpboot. Rename the files as following

'uImage' to 'iog1\_uImage'

'uImage-imx6sl-zbha-ldo.dtb' to 'iog1\_dtb'

2. Boot the board and stop at uboot(bootloader) prompt by pressing any keys on the PC keyboard. On uboot prompt change the environment variables.

Note:-Following commands are for booting with 256Mbyte ramdisk image. If you want to change the ramdisk image size set the 'ramdisk\_size' to required size in Kbytes.

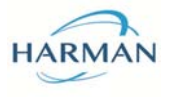

Rev. C1

Setenv tftpimages 'tftp 0x82600000 iog1\_ramdisk;tftp 0x88000000 iog1\_dtb;tftp 0x82000000 iog1\_uImage'

Setenv bootcmd 'run tftpimages;bootm 0x82000000 0x82600000 0x88000000'

Setenv bootargs 'console=ttymxc0,115200 root=/dev/ram rw ramdisk\_size=256000'

saveenv

3. Now boot the board by giving 'boot' command and it will boot with the new ramdisk images that are created.

# 4.2 Patch on SDK

For applying patch on SDK following are the command, need to be run on command prompt *root@imx6slevk*:~#,

patch -p1 << patch\_file\_name.patch>